## Quick Reference Guide : PNM Login/Access

## Steps:

| Image: Control for the PNIM weeksite by using this link:                                                                                                    |                                                                                                    |                                                                                                    |                |  |  |  |  |  |  |  |
|----------------------------------------------------------------------------------------------------|----------------------------------------------------------------------------------------------------|----------------------------------------------------------------------------------------------------|----------------|--|--|--|--|--|--|--|
|                                                                                                    | https://ohpnm.omes.maximus.c                                                                                                    | om/OH_PNM_PROD/Account/Login.aspx                                                                                                    |                |  |  |  |  |  |  |  |
| Image: State of the state of the state |                                                                                                    |                                                                                                    |                |  |  |  |  |  |  |  |
| 3                                                                                                    | Create account   Create account   Log In   Password   Cog In     Cog In     Cog In     Cog In     Cog In     Cog In     Cog In     Cog In     Cog In     Cog In     Cog In     Cog In     Cog In     Cog In     Cog In     Cog In     Cog In | Log in with your OH ID credentia<br>(OH ID username and password<br>Click <b>Log in</b> .<br><i>Note: If you do not have an OH</i>   <i>i</i><br><i>account created, click 'Create</i><br><i>Account' to set one up.</i> | als<br>).<br>D |  |  |  |  |  |  |  |

Disclaimer: It is the Provider's responsibility to keep information up to date in PNM. This includes specialties, license information, addresses, etc.

## Steps:

## Terms

Whoever knowingly, or intentionally accesses a computer or computer system without authorization or exceeds the access to which that person is authorized, and by means of such access, obtains, alters, damages, destroys, or discloses information, or prevents authorized use of the information operated by the State of Ohio, shall be subject to such penalties allowed by law. All activities on this system may be recorded and/or monitored. Individuals using this system expressly consent to such monitoring and evidence of possible misconduct or abuse may be provided to appropriate officials. Users who access this system consent to the provisions of confidentiality of the information being accessed, but have no expectation of privacy while using this system.

In the event that an unauthorized user is able to access information to which they are not entitled, the user should immediately contact the site administrator.

Yes, I have read the agreement

Cancel

You will be redirected back to PNM automatically.

Review the Terms of Use.

Click 'Yes, I have ready the agreement.'

| 5 | Menu | Ohi           | O De<br>Me                                        | partment<br>dicaid | of 🏫                                     | Provider Netwo | ork Management | Medicaid H                       | ome Learninç          | g Contact             | Fee Schedule |                | 2           | Training                 | () Log out |
|---|------|---------------|---------------------------------------------------|--------------------|------------------------------------------|----------------|----------------|----------------------------------|-----------------------|-----------------------|--------------|----------------|-------------|--------------------------|------------|
|   |      | My Providers  | Account Admin                                     | nistration         |                                          |                |                |                                  |                       |                       |              | × 🛛            |             | New Provider             | ?          |
|   |      | Reg ID        | Provider                                          | Status             | Provider Type                            | NPI            | Medicaid ID    | Specialty                        | DD Contract<br>Number | DD Facility<br>Number | Location     | Effective Date | Submit Date | Revalidation<br>Due Date |            |
|   |      | T             | T                                                 | All                | T                                        | Т              | Т              | All                              | T                     | T                     | T            | T              | T           | Т                        |            |
|   |      | <u>517946</u> | <u>Training</u><br><u>Medical</u><br><u>Group</u> | Complete           | 21 -<br>Professional<br>Medical<br>Group | 1245585009     | 9999876        | Professional<br>Medical<br>Group |                       |                       |              | 02/09/2022     | 11/14/2023  | 02/09/2027               |            |

You will be taken to your homepage/dashboard where you can begin the task you want to complete.